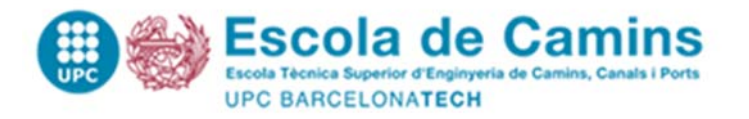

# LLIURAMENT ON-LINE TFE

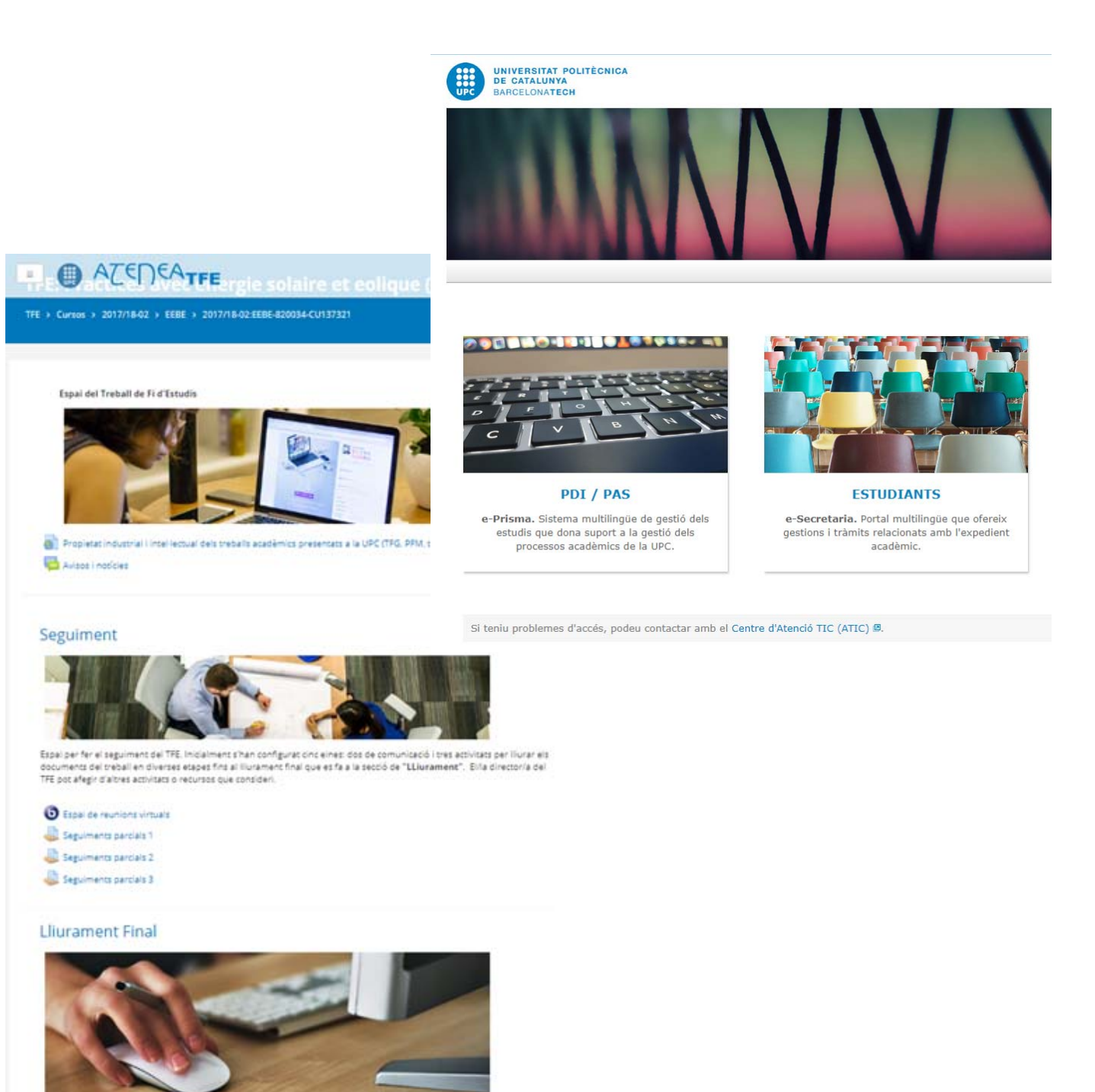

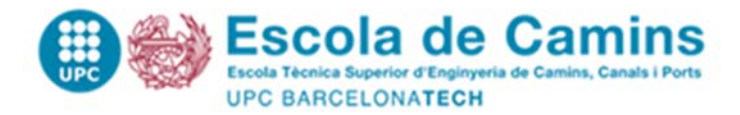

Recordeu que per tal de poder fer el dipòsit del TFE cal que el/la vostre/a tutor/a hagi inscrit el TFE al PORTALCamins i que estigueu matriculats en el curs vigent

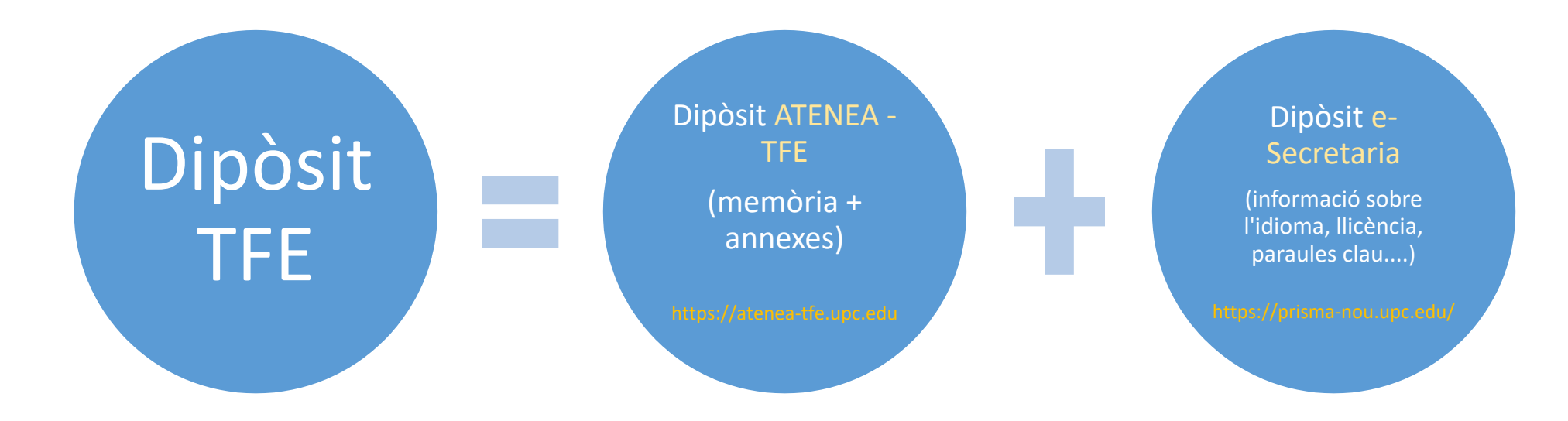

PER TAL D'ACCEDIR A LES INTRANETS, NECESSITEU EL VOSTRE USUÀRI I CONTRASENYA DE LA UPC

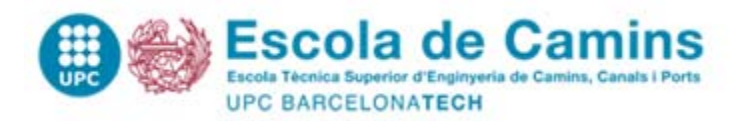

### **IMPORTANT!**

Mentre el lliurament a ATENEA no estigui validat, l'estudiant pot pujar tantes vegades com necessiti el document, dins del període de dipòsit (es reescriu i no hi ha control de versions)

### **IMPORTANT!**

El/la tutor/a ha de VALIDAR el lliurament a ATENEA per tal que el TFE es consideri com a DIPOSITAT

## **IMPORTANT!**

L'estudiantat ha de realitzar el dipòsit per e-secretaria + el dipòsit per ATENEA-TFE a través dels dos aplicatius, per tal que és consideri dipositat correctament el TFE i pugui reservar DIA i HORA de DEFENSA

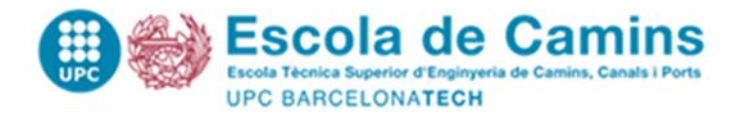

#### Seguiment

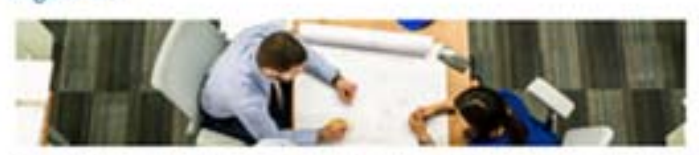

Espai per fer el seguinerie del TFE, Instalment s'han asn'igurat zinc erres: des ale consuscardi i tres activitats per llurar els documento dei trebal en diverses etapes fins al llurarteret final que es fa a la secció de "Llurament". Esta diverzoria del TFE pol afegir d'altres activitats o resursos que consideri.

Contraction of the second second seco

- C Espai de reunions virtuals
- Segurments parcials 1
- Segumenti partielt 2
- Seguments pantals 3

#### Lliurament Final

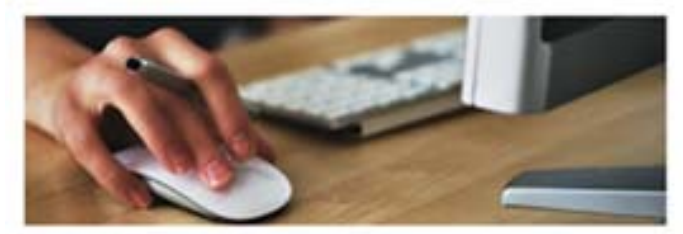

Aquest espat si una activitat que permet l'iurar la mendría definitiva i la documentació associada per tal que xiña devetorra la pugui validar i sigui accessitile al titounal per a la seva qualificació.

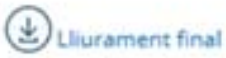

En aquent espai cal person la versió final de la memòria per tal que el tribunal pugui descarregar la altans de la presentanti i evaluar la. Els anvias aquí perspes poden recidificar se tantes vegates com sigui necessari fine que, o M el director doni per be el llumament, si bá antic la data límit del flumament.

Arxius Bursts: 2

Tindreu accés a l'apartat de Seguiment del TFE de l'ATENEA des del moment en què us matriculeu del vostre TFE

Tindreu accés a l'apartat de Lliurament Final del TFE de l'ATENEA durant el període de dipòsit publicat al calendari de tràmits de l'Escola

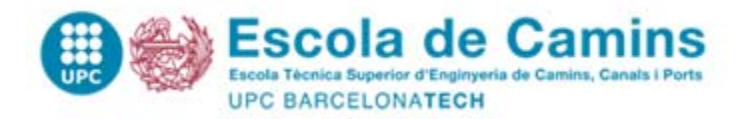

# Com faig el lliurament per **ATENEA**?

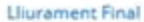

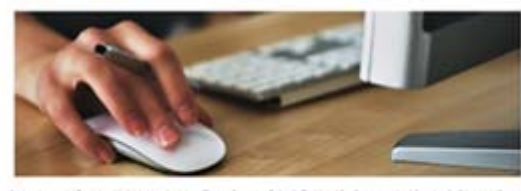

Aquest espait til una attivitat que permet lliurar la membrie definitiva i la documentació associada per sal que el/la directorita la pugal validar i tigal accessible al tribunal per a la sino qualificació.

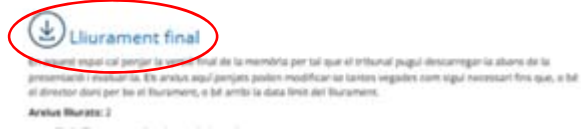

Accediu a https://atenea-tfe.upc.edu

Feu click a "Lliurament Final"

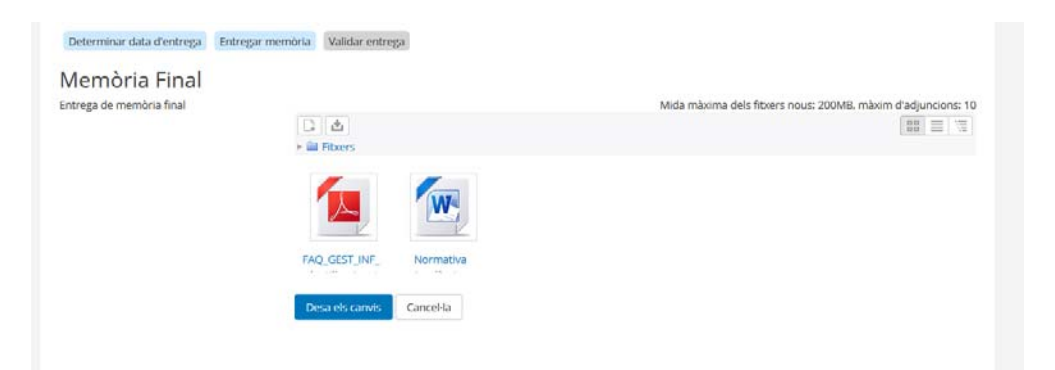

Feu click a "editar/afegir memòria"

(heu d'afegir la memòria i annexos segons indicat al web: https://camins.upc.edu/ca/estudis/tfe/diposit)

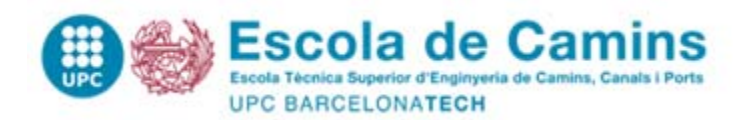

Megir o editar memoria

#### SIAE UGEGM – Escola de Camins JULIOL 2018

| = • AZED                                                          | CA <sub>TFE</sub>                                                                                    |  |  |  |  |  |
|-------------------------------------------------------------------|----------------------------------------------------------------------------------------------------|--|--|--|--|--|
| TFE → Els meus cursos → 2017                                      | 18-02:EEBE-820535-CU133676 > Llurament Final > Llurament final                                       |  |  |  |  |  |
| Determinar data d'entrega<br>Memòria Final<br>Estat de la entrega | Intregar memôria Validar entrega                                                                     |  |  |  |  |  |
| Estat de la entrega                                               | Entregat                                                                                             |  |  |  |  |  |
| Data limit d'entrega                                              | dissable, 9 de juny de 2018                                                                          |  |  |  |  |  |
| Temps restant                                                     | 15 dies 12 hores                                                                                     |  |  |  |  |  |
| Entregues                                                         | FAQ_GEST_INF_plantilla_signatura.pdf     Normativa Acadèmica Grau EUETI8 2015-2016_def_20150703.docx |  |  |  |  |  |

#### Heu de desar els canvis

Mentre el TFE no estigui validat podeu pujar tantes vegades com vulgueu el document (es reescriu i no hi ha control de versions), dins del període de dipòsit.

| FE > Els meus cu                                                            | ursos > 2017/18-02:EEBE | 820535-CU133676 > Lliura      | ment Final > Llurament final                                                                                                    |                  |                    |  |  |  |
|-----------------------------------------------------------------------------|-------------------------|-------------------------------|----------------------------------------------------------------------------------------------------|------------------|--------------------|--|--|--|
|                                                                             |                         |                               |                                                                                                    |                  | ¢.                 |  |  |  |
| Determinar data d'entrega Entregar memòria Validar entrega<br>Momòria Einal |                         |                               |                                                                                                    |                  |                    |  |  |  |
| Estat de la                                                                 | a entrega               |                               |                                                                                                    |                  |                    |  |  |  |
| Data limit d'ent                                                            | trega                   |                               | dissable, 9 de juny de 2018                                                                                                    |                  |                    |  |  |  |
| Temps restant                                                               |                         |                               | 15 dies 12 hores                                                                                                    |                  |                    |  |  |  |
| Entregues                                                                   | 5                       |                               |                                                                                                    |                  |                    |  |  |  |
| Imatge de<br>Fusuari                                                        | Cognoms i nom           | Darrera modificació           | Memòria final                                                                                                    | Validació        | Data de<br>defensa |  |  |  |
|                                                                             | the second              | dijous, 24 de maig de<br>2018 | <ul> <li>FAQ_GEST_INF_plantilla_signatura.pdf</li> <li>Normativa Acadèmica Grau EUETIB<br/>2015-2016.def_20150703.docx</li> </ul> | Anar a validació |                    |  |  |  |

**Un cop fet el "Iliurament final"**, el director/a revisarà la documentació dipositada i, si ho considera oportú, validarà el dipòsit (equival a l'autorització de la seva presentació).

Una vegada validat el dipòsit, l'estudiantat no podrà modificar la documentació dipositada.

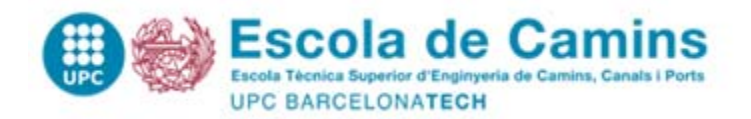

# Com faig el lliurament per **e-Secretaria**?

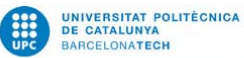

| gina principal   Contac | ta   FAQ                      |                                                             |                  |                     |                 |          | Español   Engl                                          |  |
|-------------------------|-------------------------------|-------------------------------------------------------------|------------------|---------------------|-----------------|----------|---------------------------------------------------------|--|
|                         | • Usuari/ària:                | Sessió s                                                    | imulada:         | • Perfil            | ETSECCPB - MU E | CCP      | <ul> <li>Sortir simulació</li> <li>Desconne</li> </ul>  |  |
| ci                      | Inici                         |                                                             |                  |                     |                 |          |                                                         |  |
| s meves dades           | INFORMACIÓ GENERAL            |                                                             |                  |                     |                 |          | Enllaços d'interès<br>• Atenea - Plataforma de suport a |  |
| pedient                 | >                             |                                                             |                  |                     |                 |          | la docència 🖾                                           |  |
| trícula                 | ETSECCPB - Escola Tècnica     | Superior d'Enginvers de                                     | e Camins, Canals | i Ports de Barcelon | a               |          | e-enquestes de docencia                                 |  |
|                         | Titulació                     | Euperior a Enginyere a                                      |                  |                     |                 |          | eATIC - Atenció als usuaris                             |  |
| aluació                 | MÅSTER UNIVERSITARI EN E      | MÀSTER UNIVERSITARI EN ENGINYERIA DE CAMINS, CANALS I PORTS |                  |                     |                 |          |                                                         |  |
| bilitat                 | >                             |                                                             |                  |                     |                 |          |                                                         |  |
|                         | Data alta                     | Curs                                                        |                  | Tipus a             | iccés           |          |                                                         |  |
| ojectes                 | 26/09/2016                    | 2016                                                        |                  | Program             | na de mobilitat |          |                                                         |  |
| presos i pagaments      | Estat de l'expedient<br>Obert |                                                             |                  |                     |                 |          |                                                         |  |
|                         |                               |                                                             |                  |                     |                 |          |                                                         |  |
| stancies                | Resum de crèdits              |                                                             |                  |                     |                 |          |                                                         |  |
| rtificats               |                               |                                                             |                  |                     |                 |          |                                                         |  |
|                         |                               | Total                                                       | Troncals         | Obligatoris         | Optatius        | Projecte |                                                         |  |
| res tràmits             | De la titulació               | 120.00                                                      | 0.00             | 60.00               | 35.00           | 25.00    |                                                         |  |
| rveis UPC               | Superats                      | 120.00                                                      | 0.00             | 60.00               | 35.00           | 25.00    |                                                         |  |
|                         | Falten per superar            | 0.00                                                        | 0.00             | 0.00                | 0.00            | 0.00     |                                                         |  |

Nota mitjana: 7.01

Accediu a https:// prisma-nou.upc.edu/

Apartat >> Projectes

#### Total crèdits ECTS superats: 120.00

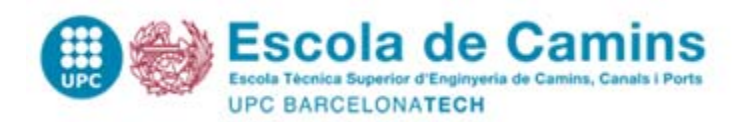

#### Projectes

| Assignatura                                                                                          | Estat                                                                                                    | Títol                                                                                                    |                                                                                                    | Data inscr.                                                                                         |                                                                         |                                                                   |
|----------------------------------------------------------------------------------------------------|----------------------------------------------------------------------------------------------------|----------------------------------------------------------------------------------------------------|----------------------------------------------------------------------------------------------------|----------------------------------------------------------------------------------------------------|-------------------------------------------------------------------------|-------------------------------------------------------------------|
| REBALL DE FI DE<br>GRAU                                                                              | Matriculat                                                                                                    |                                                                                                    |                                                                                                    | 01/12/2017                                                                                          | Fes el dipòsit Elimina                                                  | Cal clicar a Fesel dipòsit per complimentar el formulari del dipo |
|                                                                                                    |                                                                                                    |                                                                                                    |                                                                                                    |                                                                                                    |                                                                         | administratiu.                                                    |
| Dades generals                                                                                       | Historial                                                                                                    |                                                                                                    |                                                                                                    |                                                                                                    |                                                                         | _                                                                 |
|                                                                                                    | OF AMMONIA FR                                                                                                   | OM WASTEWATERS AS                                                                                                    | LIQUID FERTILIZERS (AM                                                                                                    | IMONIUM SALTS)                                                                                      | ) BY LIQUID-LIQUID                                                      |                                                                   |
| Descripció gene                                                                                      | eral                                                                                                    |                                                                                                    |                                                                                                    |                                                                                                    |                                                                         | Només estarà disponible aquest botó si esteu dintre del termini   |
| Estat                                                                                                | D                                                                                                    | ata registre                                                                                                    |                                                                                                    |                                                                                                    |                                                                         | dipòsit publicat al calendari de tràmits de l'Escola.             |
| Matriculat<br>Títol del treball                                                                      | 0                                                                                                    | 1/12/2017                                                                                                    |                                                                                                    |                                                                                                    |                                                                         |                                                                   |
| Res Constitution of<br>the Constitution of<br>The Constitution<br>screations and the<br>Observacions | enclares anneses anneses<br>International de la servar an<br>menannes (deséluir de<br>Elland secteur et la sect | ుస్, 26 రి. కరిసిటి లో సారియా గి. సి.<br>గా రాజులుకురికి సారాజిల్ రోజారికి లో<br>రాజులుకురులో 'జారియా కి సంగ్రం<br>రోజు (గ్రీ) గికి రాజులుకురులు రాజీ గ్రా<br>కి జు (గ్రీ) గికి రాజులుకురులు రాజీ గ్రా | ouros granisos, Phonefins, Phone<br>International Constructions (Construction<br>France Phone (Constructions)<br>Marchine (Constructions)<br>Marchine (Constructions) | endias al accantes restr<br>La Que a Lancias restr<br>La dé trabas Nouer i Da<br>Confinencia daucas | то подокула в вобналов<br>наледуе доку — Буларт<br>Каза валитокула<br>н |                                                                   |
| Assignatura<br>TREBALL DE FI DE                                                                      | GRAU                                                                                                    | Modalit:<br>A - Cent                                                                                                    | at                                                                                                    |                                                                                                    |                                                                         |                                                                   |
| Àmbits                                                                                               |                                                                                                    |                                                                                                    |                                                                                                    |                                                                                                    |                                                                         |                                                                   |
| Membres del tri                                                                                      | ibunal                                                                                                    |                                                                                                    |                                                                                                    |                                                                                                    |                                                                         |                                                                   |
| Departament: EQ                                                                                      | ) - Departament d'Engir                                                                                         | nyeria Química                                                                                                    |                                                                                                    |                                                                                                    |                                                                         |                                                                   |
| Data assignació:                                                                                     | 01/12/2017                                                                                                    |                                                                                                    |                                                                                                    |                                                                                                    |                                                                         |                                                                   |
| Director (Secre                                                                                      | etari):                                                                                                    |                                                                                                    |                                                                                                    |                                                                                                    |                                                                         |                                                                   |
| Sodirector: N                                                                                        | *                                                                                                    |                                                                                                    |                                                                                                    |                                                                                                    |                                                                         |                                                                   |
|                                                                                                    |                                                                                                    |                                                                                                    |                                                                                                    |                                                                                                    |                                                                         |                                                                   |

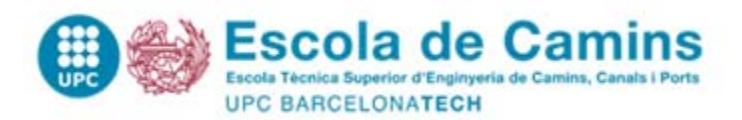

| Dades generals                                                                                                    | Dades del dipòsit                                | Historial        |                           |                                    |           |                                     |              |               |            |            |
|----------------------------------------------------------------------------------------------------|--------------------------------------------------|------------------|---------------------------|------------------------------------|-----------|-------------------------------------|--------------|---------------|------------|------------|
| VALORIZATION OF AMMONIA FROM WASTEWATERS AS LIQUID FERTILIZERS (AMMONIUM SALTS) BY LIQUID-LIQUID<br>MEMBRANE CONTACTORS |                                                  |                  |                           |                                    |           |                                     |              |               |            |            |
| Els camps amb                                                                                                    | * són obligatoris.                               |                  |                           |                                    |           |                                     | ×            |               |            |            |
|                                                                                                    | -                                                |                  |                           |                                    |           |                                     |              | CALEMPLEN     | AR IOIS EL | S CAMPS    |
| Idioma defens                                                                                                    | a*                                               | Idioma docu      | mentació*                 | Igualtat de gènere* [i]            |           | Discapacitat*[i]                    |              |               |            |            |
| Sense Informac                                                                                                    | *[]                                              | Sense informa    | acio                      | No                                 |           | No                                  | ▼            | En finalitzar | Guarda     | loc dadac  |
| No                                                                                                    |                                                  | No               |                           |                                    |           |                                     |              | En inditzar,  |            | les dades. |
| Paraules clau                                                                                                    |                                                  |                  |                           |                                    |           |                                     |              |               |            |            |
|                                                                                                    |                                                  |                  |                           |                                    |           |                                     |              |               |            |            |
| Titularitat dret                                                                                                    | s*[i]<br>dèmic no conté obres                    | de tercers i que | sóc el titular exclusiu   | dels corresponents drets d'explo   | otació.   |                                     |              |               |            |            |
| ◯ El treball aca                                                                                                    | dèmic conté obres de                             | ercers i que he  | obtingut l'autorització   | dels corresponents titulars dels   | drets d'  | explotació per portar a terme la    |              |               |            |            |
| present difusió.                                                                                                    |                                                  |                  |                           |                                    |           |                                     |              |               |            |            |
| Difusió del trel                                                                                                    | ball*[i]<br>comunicació pública de               | les dades biblic | ogràfiques i del text cor | mplet del treball en xarxa a trav  | és del di | pòsit institucional UPCommons       | 0            |               |            |            |
| plataforma que e                                                                                                    | el substitueixi.                                 |                  |                           |                                    |           |                                     |              |               |            |            |
| No autoritzo                                                                                                    | la comunicació pública                           | del text comple  | et del treball, motiu pel | l qual el Servei de Biblioteques i | Docume    | entació de la UPC només difondr     | àa           |               |            |            |
| OPCONINIONS IES                                                                                                    | corresponents dades                              | nonogranques.    |                           |                                    |           |                                     |              |               |            |            |
| Tipus Ilicència                                                                                                    | documentació*[i]                                 |                  |                           |                                    |           |                                     | V            |               |            |            |
| Schief montac                                                                                                    |                                                  |                  |                           |                                    |           |                                     |              |               |            |            |
| Difusió de les o                                                                                                    | dades personals*[i]                              |                  |                           |                                    |           |                                     |              |               |            |            |
| O Difusió del m                                                                                                    | eu nom i adreça de co                            | rreu electrònic. |                           |                                    |           |                                     |              |               |            |            |
| <ul> <li>Difusió del m</li> </ul>                                                                                       | eu nom, sense cap ad                             | reça de correu e | electrònic.               |                                    |           |                                     |              |               |            |            |
| Adreça electrò<br>*jjc_95_11@ho                                                                                         | <b>nica personal</b><br>tmail.com*               |                  |                           |                                    |           |                                     |              |               |            |            |
| Aquesta adreça<br>'Les meves dade                                                                                       | electrònica és la que e<br>es -> Dades personals | s publicarà aml  | b les teves dades del tr  | reball. Si l'has de canviar fes-ho | abans d   | e fer el dipòsit, des de l'opció de | el menú<br>× |               |            |            |
| 🔎 Per a més inf                                                                                                    | formació consulta aqu                            | est document.    |                           |                                    |           |                                     |              |               |            |            |
|                                                                                                    |                                                  |                  |                           |                                    |           | Cancel·la                           | Guarda       |               |            |            |

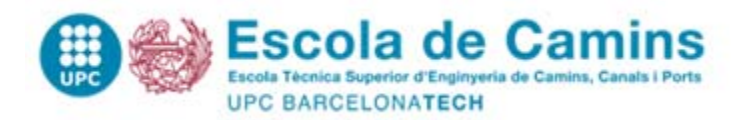

#### Informació orientativa per complimentar el formulari:

- 1. Idioma de la defensa: Has d'indicar l'idioma en que fareu la presentació del TFE
- 2. Idioma de la documentació: Has d'indicar l'idioma en que heu redactat el TFE
- 3. Igualtat de gènere: Indiqueu si el "Projecte que té en consideració/tracta la igualtat d'oportunitats de les persones per raó de gènere". Aquesta informació és únicament a nivell estadístic; en cas de dubtes, contesteu "no".
- 4. Discapacitat: Indiqueu si el "Projecte que té en consideració/tracta la igualtat d'oportunitats de les persones amb discapacitat.". Aquesta informació és únicament a nivell estadístic; en cas de dubtes, contesteu "no".
- 5. Ambientalitzat i Temàtica Ambiental: <u>Trobareu més informació a bibliotècnica</u>. Tanmateix, aquesta informació és únicament a nivell estadístic; en cas de dubtes, contesteu "no".
- 6. Paraules clau: Indiqueu les paraules clau relacionades amb la temàtica del vostre TFE. En cas de dubtes, deixeu aquest espai en blanc.
- 7. Titularitat de drets: Per norma aquesta resposta serà sempre "El treball acadèmic no conté obres de tercers i que sóc el titular exclusiu dels corresponents drets d'explotació", perquè les citacions bibliogràfiques no es consideren obres de tercers.
- 8. Difusió del treball i Tipus llicència documentació

Excepte els treballs que estan sotmesos a confidencialitat, tots els treballs es publiquen a l'UPCommons. Per això, haureu d'escollir: "Autoritzo la comunicació pública de les dades bibliogràfiques i del text complet del treball en xarxa a través del dipòsit institucional UPCommons o plataforma que el substitueixi" i triar el tipus de llicència "Llicència CC Reconeixement – NoComercial – SenseObraDerivada (by-nc-nd)".

*Casos de confidencialitat:* trieu l'opció "No autoritzo la comunicació pública del text complet del treball, motiu pel qual el Servei de Biblioteques i Documentació de la UPC només difondrà a UPCommons les corresponents dades bibliogràfiques.". En aquest cas, recordeu que heu d'escanejar l'acord/declaració de confidencialitat i penjar-lo a ATENEA-TFE i que haureu d'aportar el document amb les signatures originals a Gestió Acadèmica abans de la defensa.

9. Difusió de les dades personals: Indiqueu l'opció que desitgeu